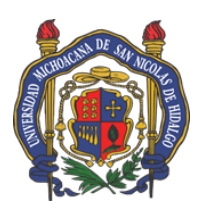

UNIVERSIDAD MICHOACANA DE SAN NICOLÁS DE HIDALGO

## Dirección de Bibliotecas

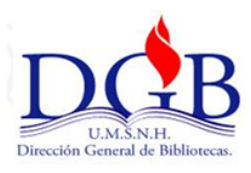

# Anexo. Guía para buscar los datos del material bibliográfico para el préstamo a domicilio.

- 1. Entra a la página de la **Biblioteca Virtual de la Universidad Michoacana**: <u>http://bibliotecavirtual.dgb.umich.mx</u>
- 2. Ubica la pestaña que dice Catálogos en línea.
- 3. Puedes buscar en el Catálogo antiguo o en el Catálogo nuevo (KOHA).

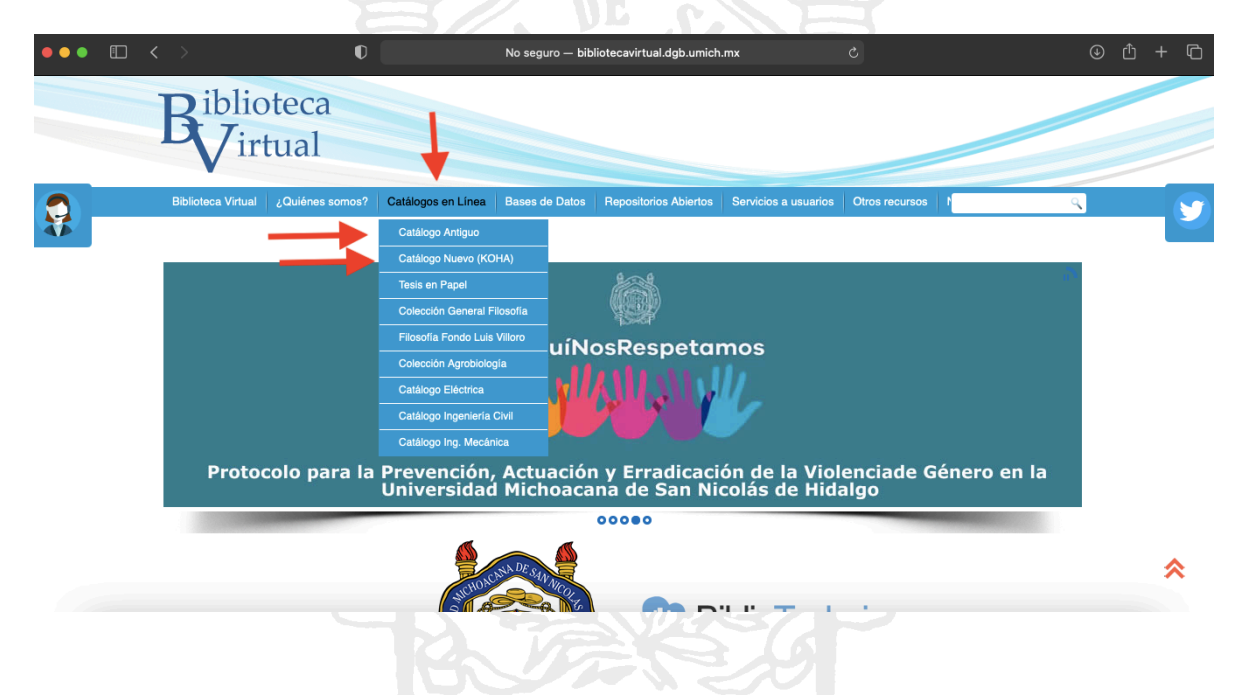

4. En Catálogo antiguo puedes buscar por: palabra o frase, autor, título, materia.

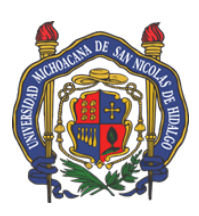

#### UNIVERSIDAD MICHOACANA DE SAN NICOLÁS DE HIDALGO

### Dirección de Bibliotecas

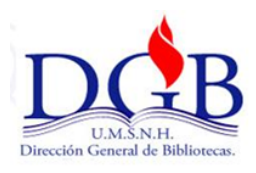

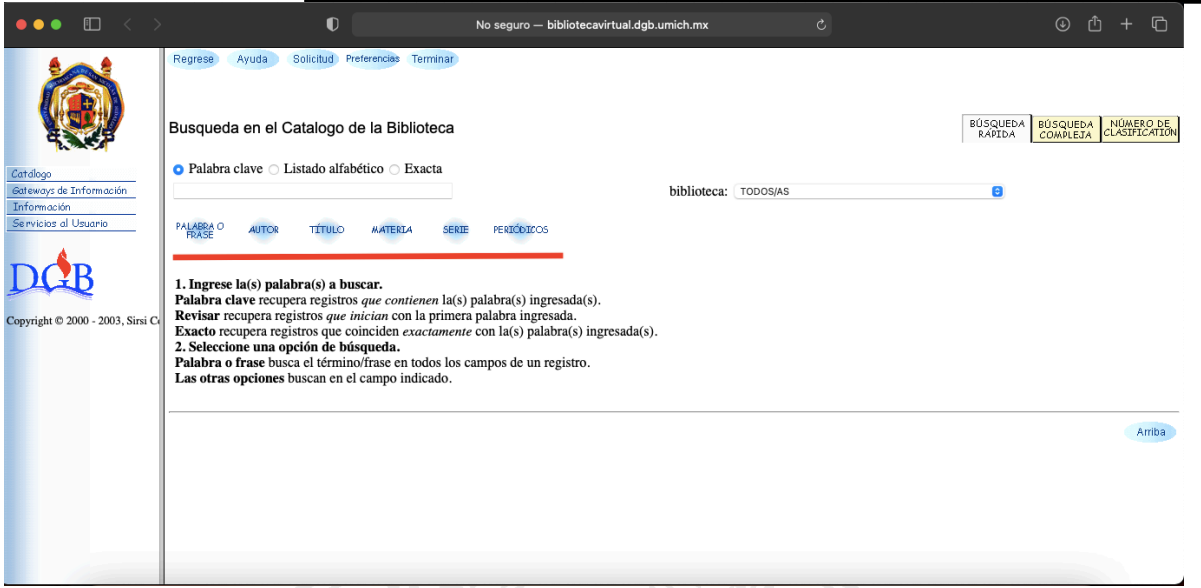

5. Ahí te aparecerán los datos del material, incluida la clasificación y la biblioteca donde se ubican los libros.

| ••• 🗉 < >                           | No seguro – bibliotecavirtual.dgb.umich.mx Č ③ ① + ①                                                                                                    |
|-------------------------------------|----------------------------------------------------------------------------------------------------|
|                                     | Regrese Ociones de Nueva Hacia Airas Hacia Imprimir Solicitud Preferencias Terminar                                                                                                    |
| Catdlogo<br>Gateways de Información | Resultatuos de la busqueda Quick Search<br>18 registros encontrados para la búsqueda words+or+phrase "Diálogos de Platón". Visualizando resultados del 1 al 18.<br>Marque en la casilla — junto al título que desea guardar.                                                                                                    |
| Información<br>Servicios al Usuario | #1         B398.D5 P53 2001         2001           VISTA         Diálogos de Platón         37a ed.                                                                                                    |
| Copyright © 2000 - 2003, Sirsi Co   | I copia disponible en Bibliotea Pública Universitaria en GENERAL       #2     B 398. D5 F53 2009 V.13A       2009       VISTA       Platón       Oursing disponible en Exemple de Deisolação                                                                                                    |
|                                     | #3     B 398 JD 573 2009     2009       VISTA     Diálogos de Platón     31a ed.       Platón     7 opisa disponibles en Escuela de Psicología                                                                                                    |
|                                     | #4       B395 R43 2003       2003         VISTA       Por una nueva interpretación de Platón : relectura de la metafísica de los grandes       1a ed.         vista       Reale, Giovanni.       2003         2 romis disconjules en Escultad de Filosofía       Por una nueva interpretación de Platón : relectura de la metafísica de los grandes       1a ed.                                                                                                    |
|                                     | ***         Image: Comparative Comparation of a Holdmann of Comparation of Comparatio of Comparation of Comparation of Comparation of Compa |
|                                     | VISTA Platon dialogos : fedon, o de la inmortalidad del alma, el banquete, o del amor, georgias o de la retorica                                                                                                    |

6. En el Catálogo nuevo (KOHA) puedes buscar por palabra o frase, autor, título, materia.

Av. Madero Pte. s/n esq. Nigromante. Centro Histórico. Morelia, Michoacán, México Teléfonos 443 3125725 y 443 3130386

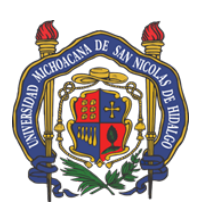

#### UNIVERSIDAD MICHOACANA DE SAN NICOLÁS DE HIDALGO

### Dirección de Bibliotecas

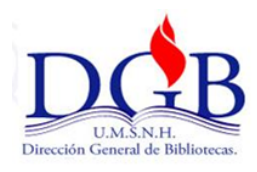

| Biblioteca Virtual Skoha ⊨ Carrito ≣ Listas - | 🐞 Catálogo en línea Koha             |                      | <u> </u>                                      |
|-----------------------------------------------|--------------------------------------|----------------------|-----------------------------------------------|
| <b>9</b> <i>kohα</i> ႃ≒ Carrito ≣ Listas √    | _                                    |                      | 🕒 captura de pantalla mac - Buscar con Google |
|                                               |                                      | Ingresar a su cuenta | Historial de búsqueda 📋 Limpiar               |
| Catálogo de bibliotec 💠                       | •                                    |                      | Todas las bibliotecas 💠 Ir                    |
| úsqueda avanzada   Búsqueda de autorid        | ad   Nube de etiquetas   Bibliotecas |                      |                                               |
| Inicio                                        |                                      |                      |                                               |
| Biblioteca virtual                            |                                      |                      | Ingrese a su cuenta:                          |
|                                               |                                      |                      | Usuario:                                      |
|                                               |                                      |                      | Contraseña:                                   |
|                                               |                                      |                      |                                               |
|                                               |                                      |                      | Ingresar                                      |
|                                               |                                      |                      | Con tecnología Koł                            |
|                                               |                                      |                      |                                               |
|                                               |                                      |                      |                                               |
|                                               |                                      |                      |                                               |
|                                               |                                      |                      |                                               |

- 7. Ahí te aparecerán los datos del material incluida la biblioteca donde se ubican los libros. Para ver la clasificación debes dar click en el título del libro.
- 8.

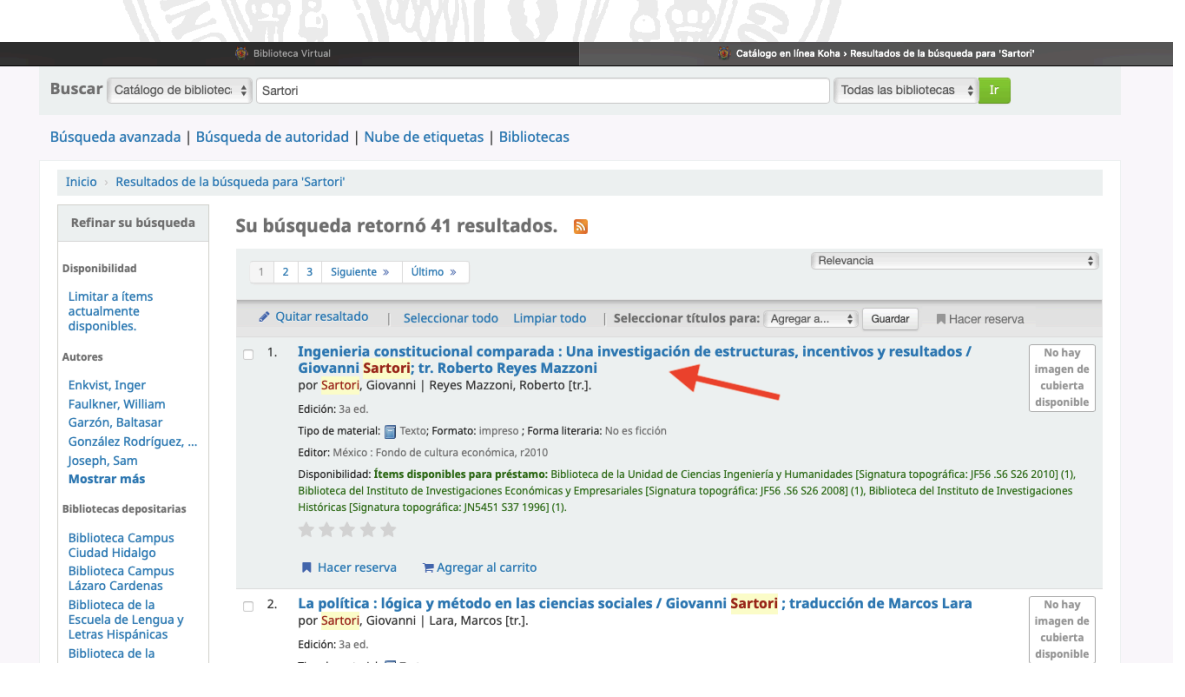

Av. Madero Pte. s/n esq. Nigromante. Centro Histórico. Morelia, Michoacán, México Teléfonos 443 3125725 y 443 3130386

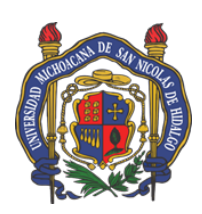

#### Dirección de Bibliotecas

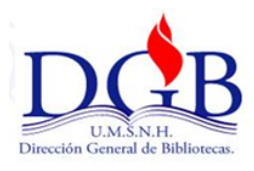

9. Ahí aparecerá la clasificación y los datos del libro.

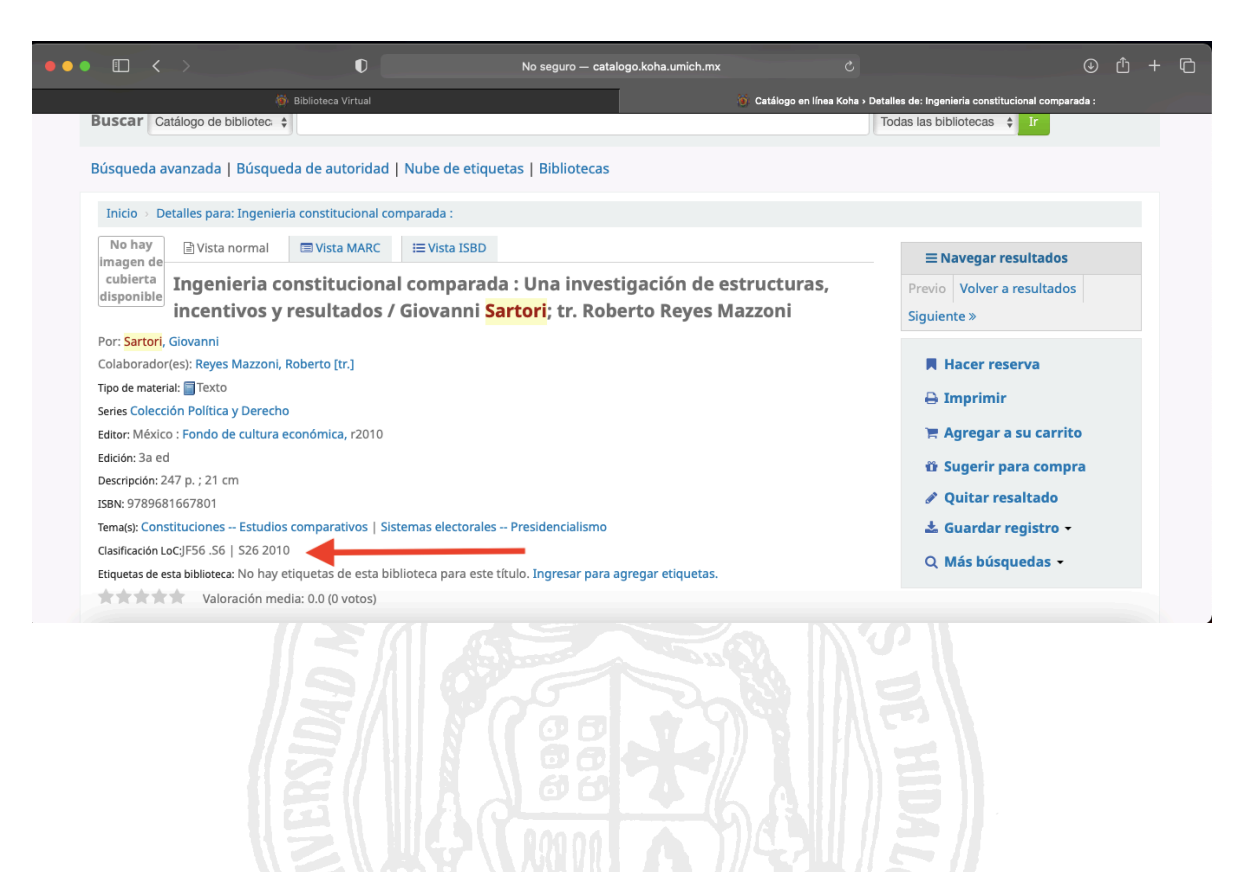